# **FastTrack Registration**

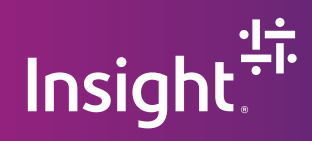

### Client information required for FastTrack registration

- 1. Tenant ID
- 2. Initial Domain Name (.onmicrosoft.com)
- 3. Contact Information (Name , title, and email)

# Steps to find your Office 365 Tenant ID:

Step 1 — Go to AAD.portal.azure.com and sign in as a global or user management admin.

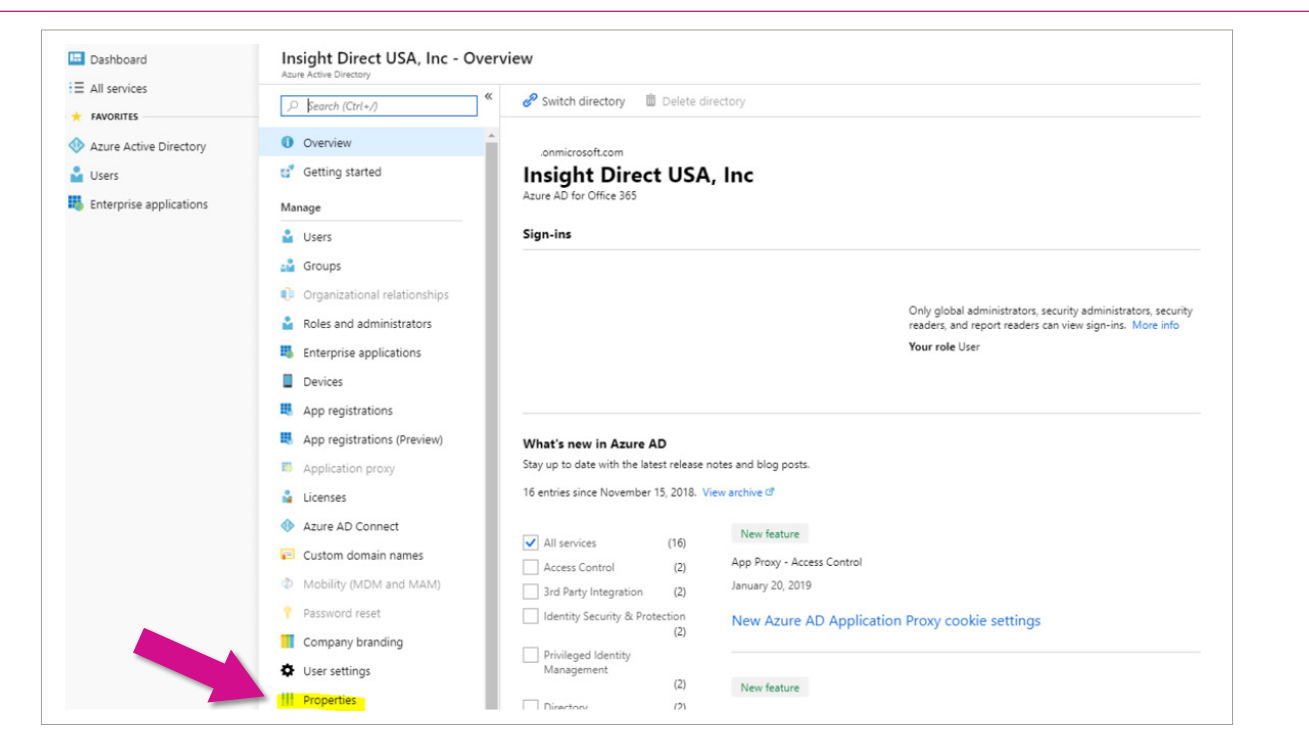

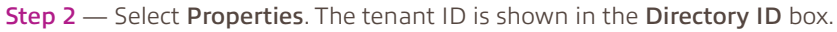

|     | Devices                     | Directory ID                                       |
|-----|-----------------------------|----------------------------------------------------|
| 6   | App registrations           |                                                    |
| ų,  | App registrations (Preview) | Technical contact                                  |
| 85  | Application proxy           |                                                    |
| à   | Licenses                    | Global privacy contact                             |
| •   | Azure AD Connect            |                                                    |
| =   | Custom domain names         | Privacy statement UKL                              |
| Ф   | Mobility (MDM and MAM)      |                                                    |
|     | Password reset              | Access management for Azure resources              |
|     | Company branding            | ) can manage access to all Azure subscriptions and |
| ¢   | User settings               | Yes No                                             |
| 414 | Properties                  |                                                    |

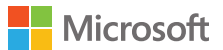

# Steps to find Tenant Domain in O365 Admin Center:

**Step 1** — Go to portal.office.com and sign in with admin account. (If it takes you directly into the admin center, you can skip Step 2)

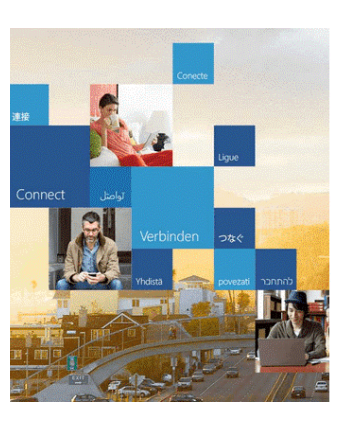

#### Office 365

Sign in with your work or school account

| Keep me signed in |  |  |  |  |
|-------------------|--|--|--|--|
| Password          |  |  |  |  |
| Email             |  |  |  |  |
|                   |  |  |  |  |

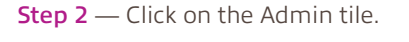

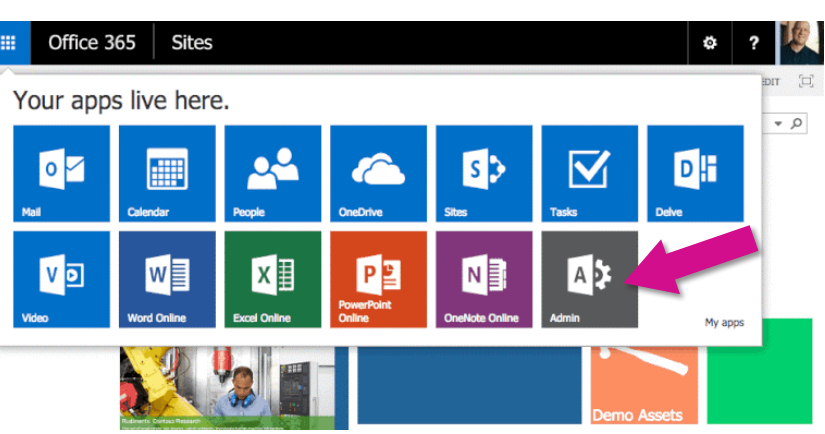

#### **Step 3** — Select Domains.

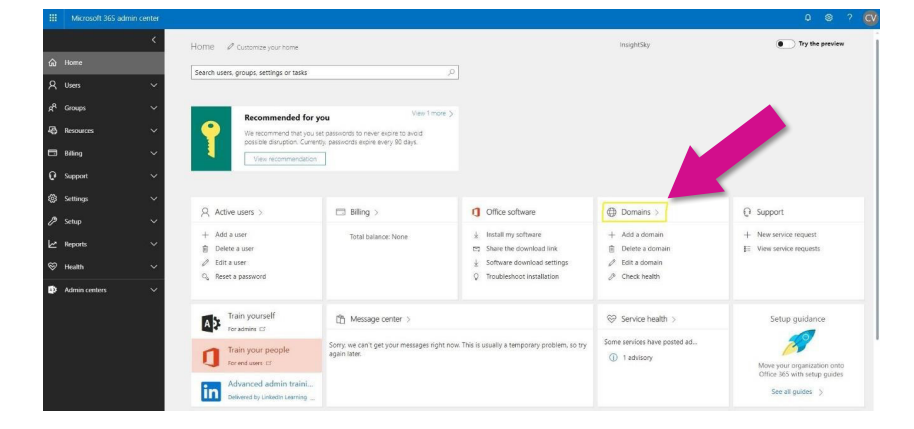

**Step 4** — From the domain list, select the domain ending in .onmicrosoft.com

Note: There will only be one domain ending in .onmicrosoft.com. This is called your initial domain and the domain needed to register you for FastTrack.

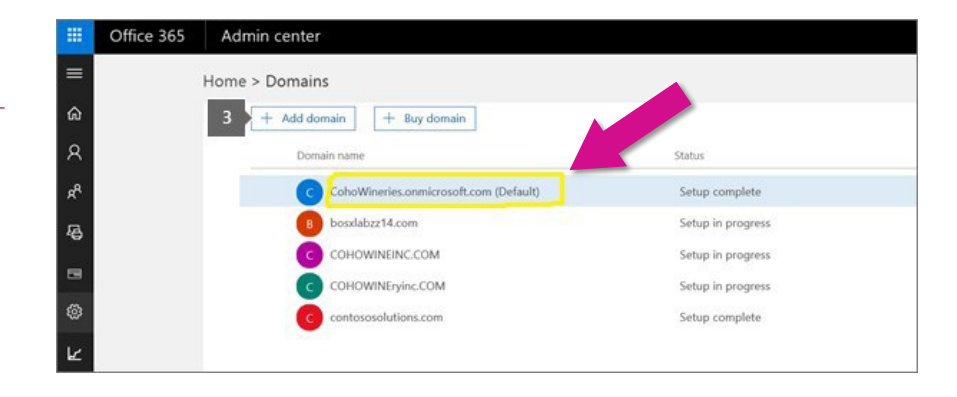

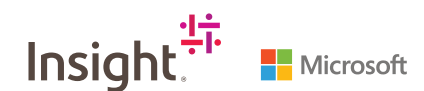